## 透過GIF作成ソフト(GifFY)の操作説明

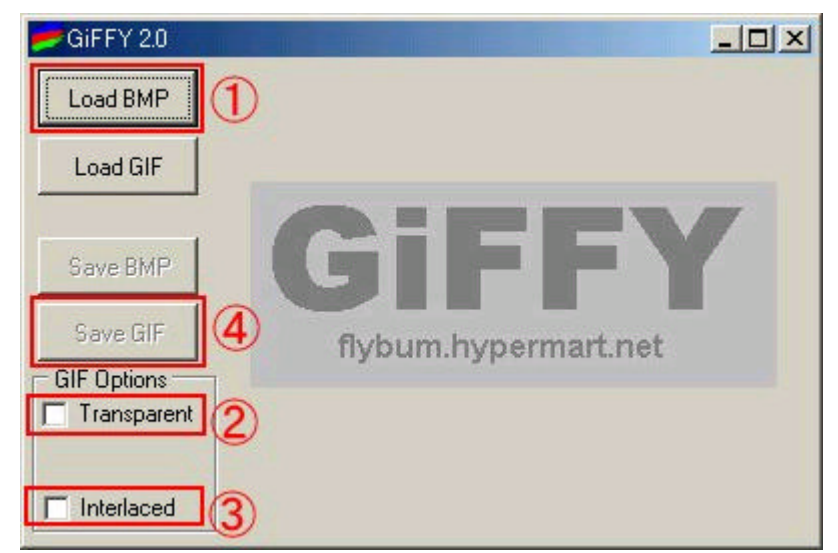

- ペイントブラシなどで作成した拡張子がBMPとついた画像ファイルを のボタン[LoadBMP]でロード(選択する)
- 2. 選択された画像が右のスペースに表示されます
- 3.背景を透過するためののなかにマークをする このとき読み込んだ画像の一番外の色のみ透過され その選択された色見本がの下に表示されます
- 4.変換後の画像が上からゆっくると数段回に表現させるためにはの場所にマークをする・・・通常はなくても良い
- 5.以上の内容で良ければのボタンを押して透過GIFファイルとして 変換し保存する